## ログオン、システムの終了

## ■ ログオン

デスクトップ上の「ふくろう販売管理」のアイコンをダブルクリックします。
(ご使用の環境によってはアイコン名が違う場合もあります)

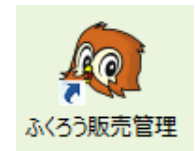

## ②「ふくろう販売管理」のアイコンをダブルクリックすると、以下のログオン画面が表示されます。

| 4 ふくろう販売管理 ×                                         |                                     |       | ×       |
|------------------------------------------------------|-------------------------------------|-------|---------|
| ログイン                                                 |                                     |       |         |
| 会社<br>担当者                                            | 0001:ふくろうレンタル株式会社 ▼<br>≨ 9999 ▼ 管理者 |       |         |
| バスワード I<br>Connection : LAN<br>Ver.02.01.yy.mm.dd.89 |                                     | 決定(G) | 終了(Esc) |

<u>会社</u>:登録されている会社名が表示されます。 通常は選択する必要はありません。

<u>担当者</u>: ログオンする担当者コードを入力、または▼ボタン押下で表示されるリストより選択します。

・ログオンした担当者名は各伝票の「入力担当者」として情報が保持され、
各伝票類や帳票を出力する際の絞込み条件としても使用できます。

・入力担当者が伝票に対して行った更新の履歴は全てシステムが保持しています。

- ・担当者マスタにてログオン担当者ごとにパスワードの設定ができます。
- ・担当者機能制限にてログオン担当者ごとに使用できるメニューをわけることができます。

<u>パスワード</u>: 担当者ごとにマスタで設定されたパスワードを入力します。

「決定」ボタン: 指定した情報でログオンします。「終了」ボタンを押下するとログオンせずに終了します。

## ■ システムの終了

メインメニューの「終了」ボタンまたは右上の「×」ボタンを押すとシステムが終了できます。